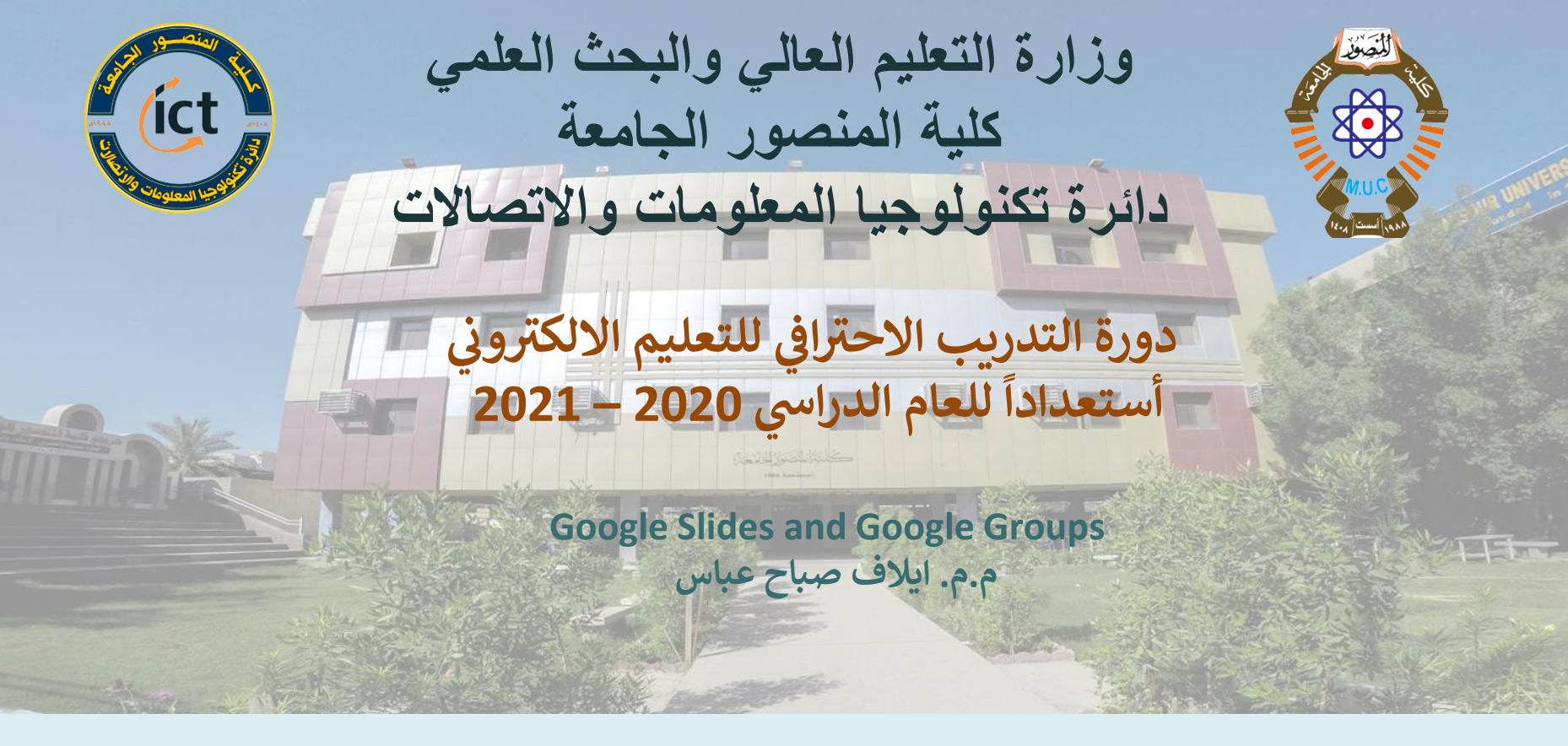

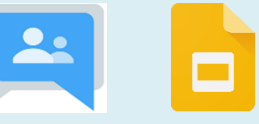

السيرة الذاتية

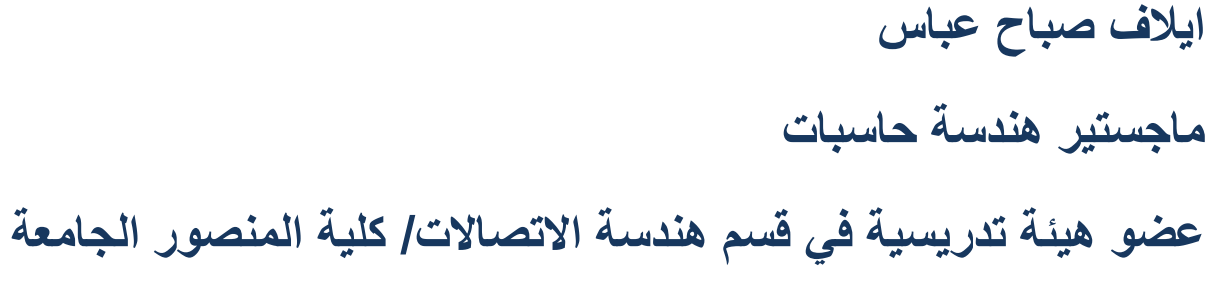

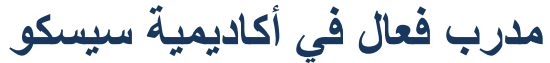

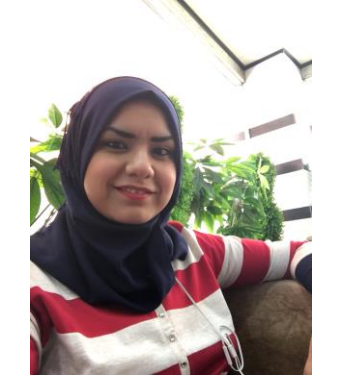

- في نهاية هذه الجلسة ستكون قادر على
- 🗸 تعريف استخدامات ومميزات تطبيقات جوجل
  - (Slides and Groups)
  - ✔ الدخول إلى تطبيقات جوجل
    - (Slides and Groups)
  - انشاء و عرض و تعدیل و تقدیم شرائح جوجل ومشارکتها.

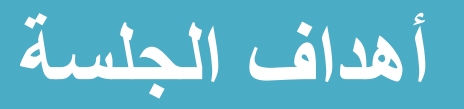

#### مجموعات جوجل Google Groups

- مجموعات جوجل هي خدمة من جوجل التي تدعم مجموعات النقاش.
- يمكن للمستخدمين البحث عن مجموعات النقاش ذات الصلة باهتماماتهم والمشاركة في المحادثات
  - المترابطة، سواء من خلال مواقع على شبكة الإنترنت أو عن طريق البريد الإلكتروني.

#### كيفية الدخول الى مجموعات جوجل

- o ممكن الدخول الى مجموعات جوجل عن طريق الرابط: https://groups.google.com/
  - او عن طريق تطبيقات جوجل

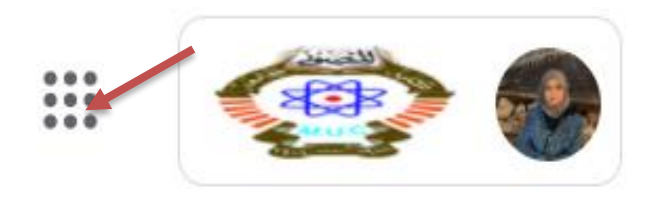

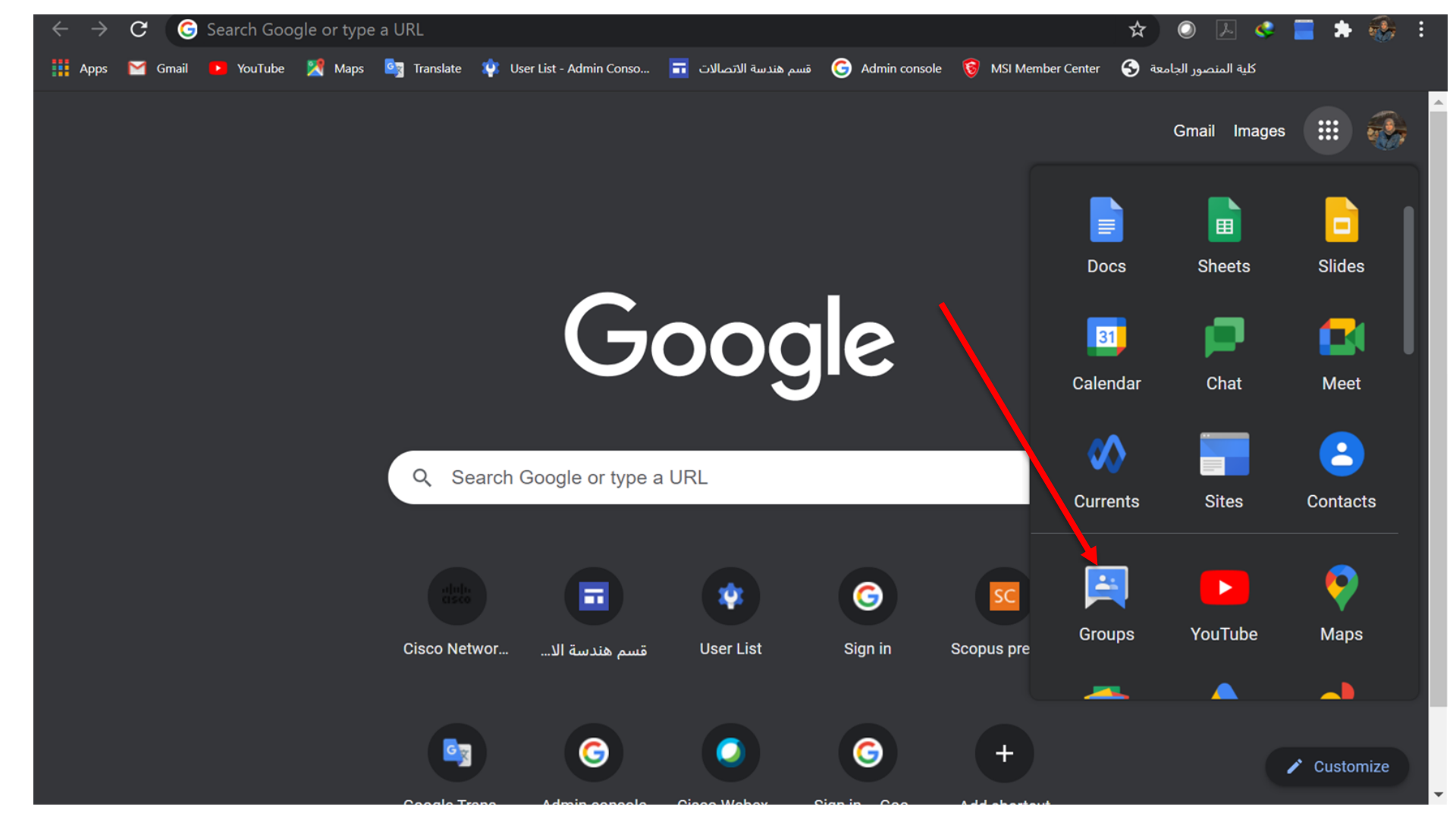

#### استخدامات مجموعات جوجل

- إنشاء مجموعة واختيار إعداداتها.
- ارسال رسالة إلكترونية إلى جميع الأعضاء في مجموعة معيّنة باستخدام عنوان بريد إلكتروني واحد.
- يمكن الانضمام إلى إحدى "مجموعات جوجل" لإجراء نقاشات حول موضوع أو التواصل مع فريقك أو مؤسستك أو صفك أو مجموعة.
  - قراءة المشاركات والرد عليها.
  - تواصل الأعضاء مع بعضهم البعض باستخدام عنوان بريد إلكتروني للمجموعة.
    - العمل الجماعي على المشاريع.
      - تنظيم الاجتماعات والأحداث.

- بالنسبة لحسابات المؤسسات يستطيع مشرف تكنولوجيا المعلومات إنشاء مجاميع و إعطائها المم و
  بريد الكتروني خاص بتلك المجموعة.
  - من الممكن استخدام اسم تلك المجموعة او الايميل المخصص لها للتواصل مع جميع أعضاء المجموعة في نفس الوقت مثال علية ارسال دعوة الانضمام الى صف الكتروني لجميع طلبة المرحلة مرة واحدة بدل من دعوة الطلاب بشكل منفصل عن طريق إدخال الإيميلات بشكل منفصل.

# هل سبق و ان استخدمت مجاميع جوجل في الصفوف الالكترونية للتعامل مع مجاميع من الطلاب او الكادر التدريسي؟

نعم

Y

### Poll #1

### العروض التقديمية من جوجل "Google Slides"

العروض التقديمية من جوجل عبارة عن تطبيق على الإنترنت يتيح لك إنشاء

العروض التقديمية وتنسيقها والعمل عليها مع الآخرين.

و و هي ادة مضمنة في G-suit تتيح لك إمكانية تقديم العروض التقديمية في
 وضع الاتصال او عدم الاتصال بالإنترنت.

أهم خصائص شرائح جوجل

شرائح جوجل تعتمد على السحابة، فيمكنك الدخول إليها من أي جهاز كمبيوتر متصل بالإنترنت. ما

عليك سوى تسجيل الدخول إلى حسابك في جوجل. كما أنها تدعم التحرير في الوقت الحقيقي والتعاون.

- حيث توفر مجموعة من الأدوات الفعالة لتحرير وإنشاء العروض التقديمية.
- يتم خزن الملفات التعديلات بشكل تلقائي على Google Drive دون الحاجة الى الضغط على زر الخزن.
  - وهي بديل فعال لبرنامج بوربوينت من شركة مايكروسوفت.
- تسمح بالعمل مع ملفات البوربوينت من ناحية التعديل و الحفظ و من الممكن تحويل ملفات البوربوينت
  إلى عروض تقديمية و بالعكس.

## كيفية الدخول الى شرائح جوجل

• ممكن الدخول الى شرائح جوجل عن طريق الرابط: <u>https://docs.google.com/presentation/</u> او عن طريق تطبيقات جوجل

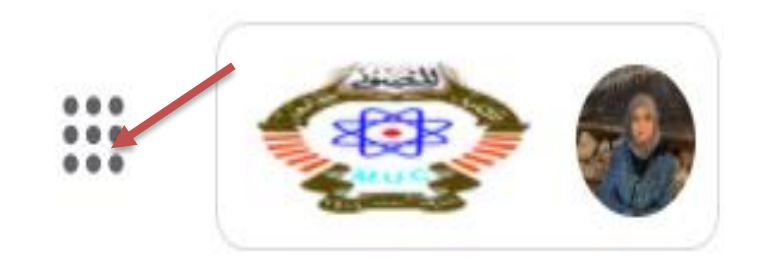

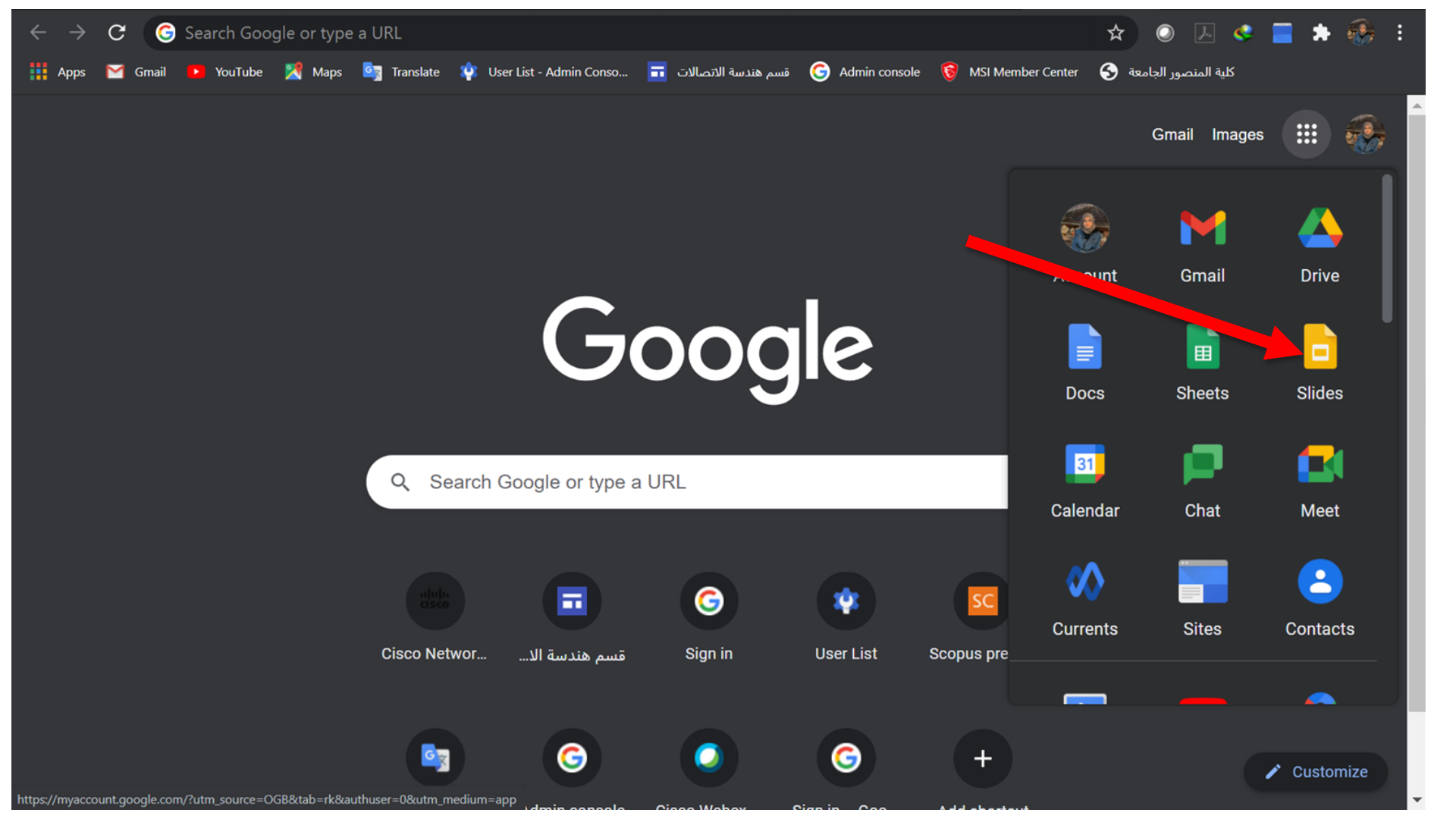

إنشاء عرض تقديمى

- تظهر صفحة العروض التقديمية وسوف يظهر بها أي عروض تقديمية قام المستخدم بإنشائها مسبقًا إن وجدت ، وسوف يجد أيضًا الأيقونة الخاصة بإنشاء عرض تقديمي جديد<u>.</u>
  - لإنشاء عرض تقديمي جديد:
  - افتح صفحة "العروض التقديمية" الرئيسية في slides.google.com
  - في أعلى يسار الشاشة، انقر على "جديد +" تحت "بدء عرض تقديمي جديد". سيؤدي هذا إلى
    إنشاء العرض التقديمي الجديد وفتحه.

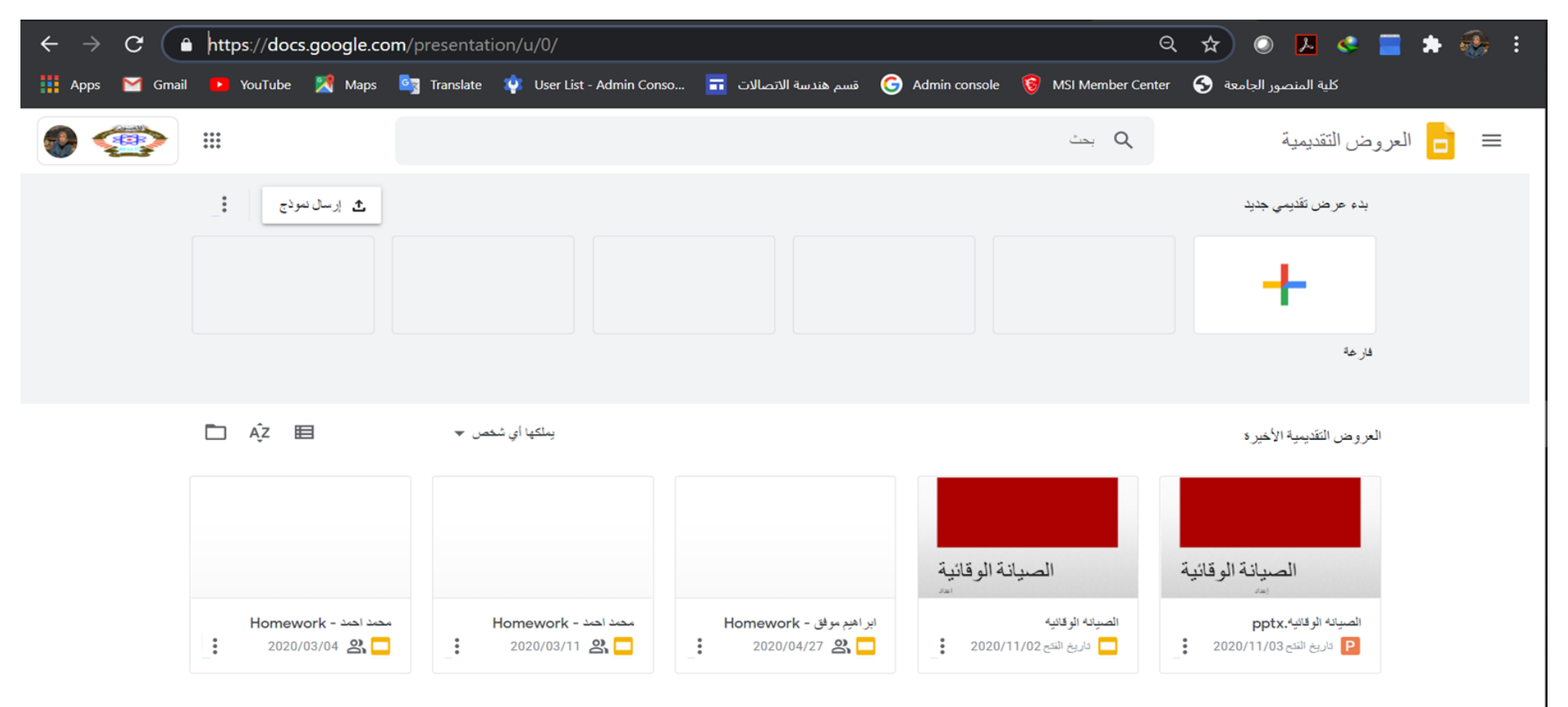

تعديل عرض تقديمى وتنسيقه

- يمكن إضافة أو تعديل أو تنسيق النص أو الصور أو الفيديوهات في أي عرض تقديمي.
  - إدراج النص والأشكال والخطوط وترتيبها.
    - إضافة الشرائح و حذفها وتنظيمها.
    - إضافة الرسوم المتحركة إلى شريحة.

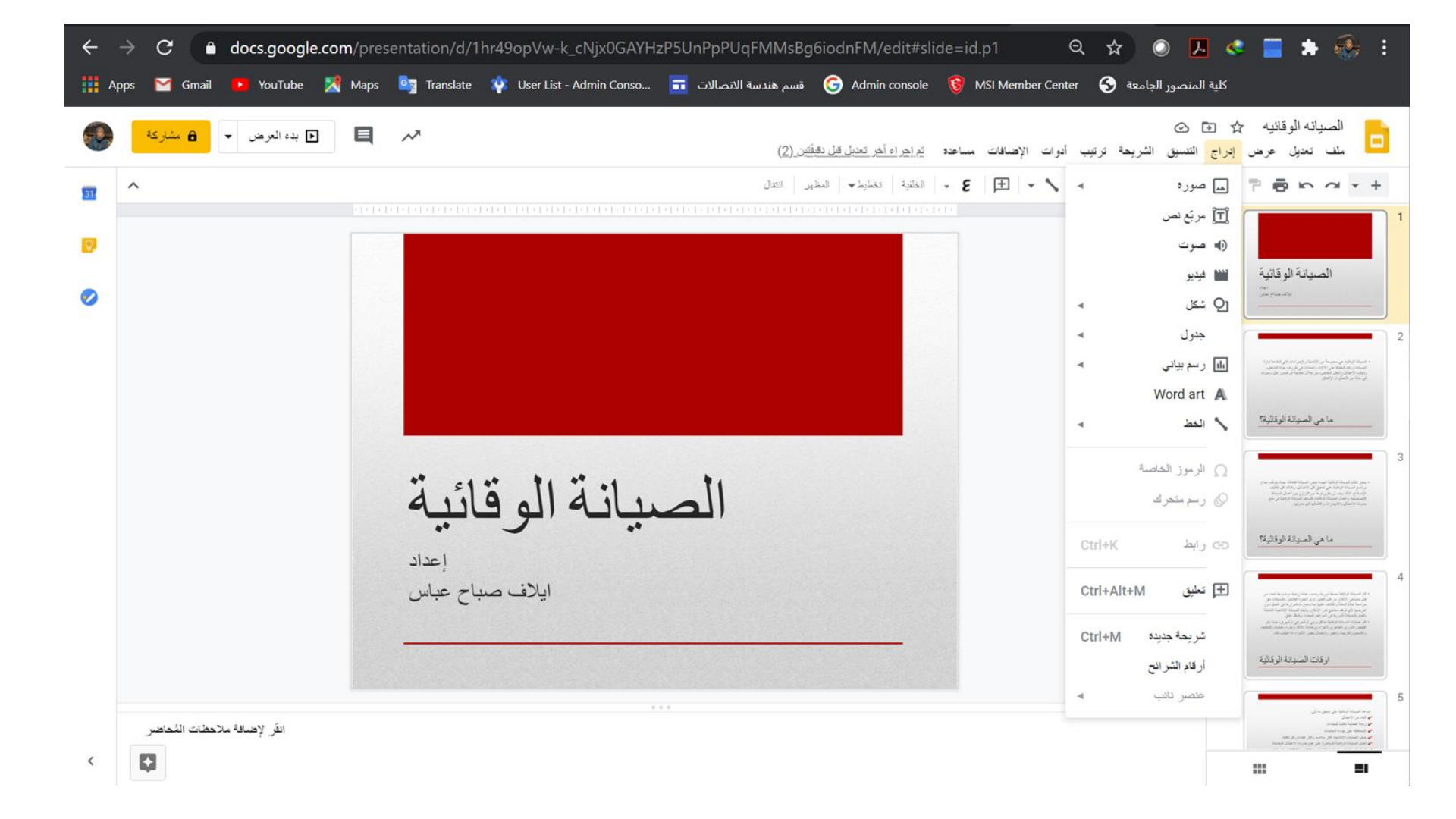

مشاركة الآخرين والعمل معهم

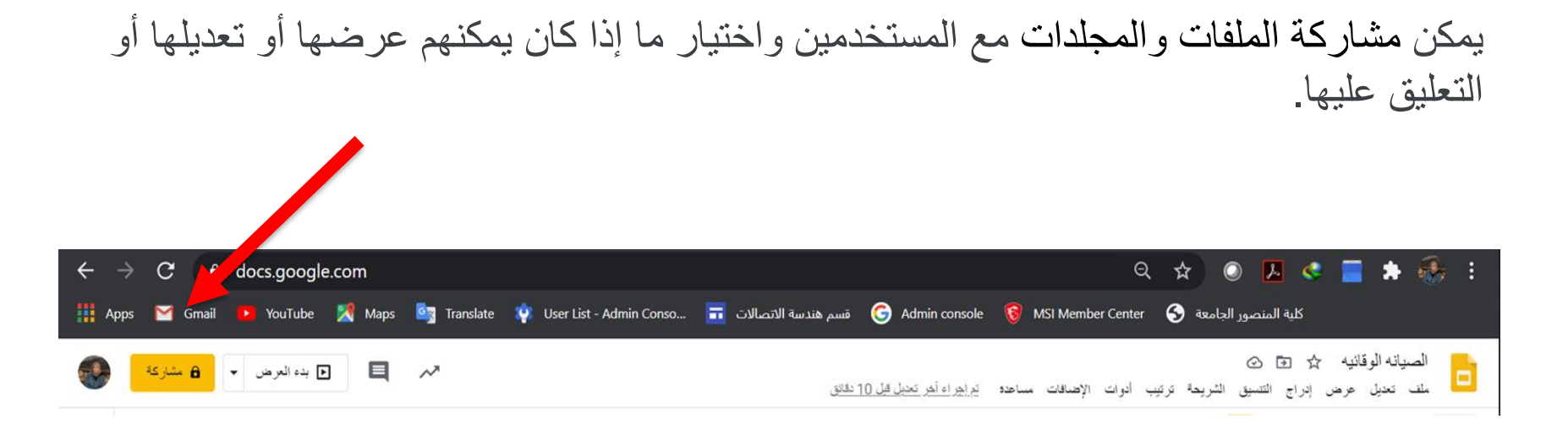

- ضمن "المشاركة مع الأشخاص والمجموعات"، يتم إدخال عنوان البريد الإلكتروني للمستخدمين
  الذين تريد مشاركة الملف معهم.
- تحديد إمكانيات التعديل المسموح بها للمستخدمين, حيث تتراوح إمكانيات التعديل بين (عارض و معلق و محرر).
  - و إضافة رسالة ليتم إرسالها مع طلب المشاركة.
- إبلاغ المستخدمين بمشاركة مستندًا معهم، ضبع علامة في المربّع جانب "إشعار الأشخاص". في
- حال إشعار المستخدمين، سيتم تضمين كل عنوان بريد إلكتروني تُدخِله في الرسالة الإلكترونية.

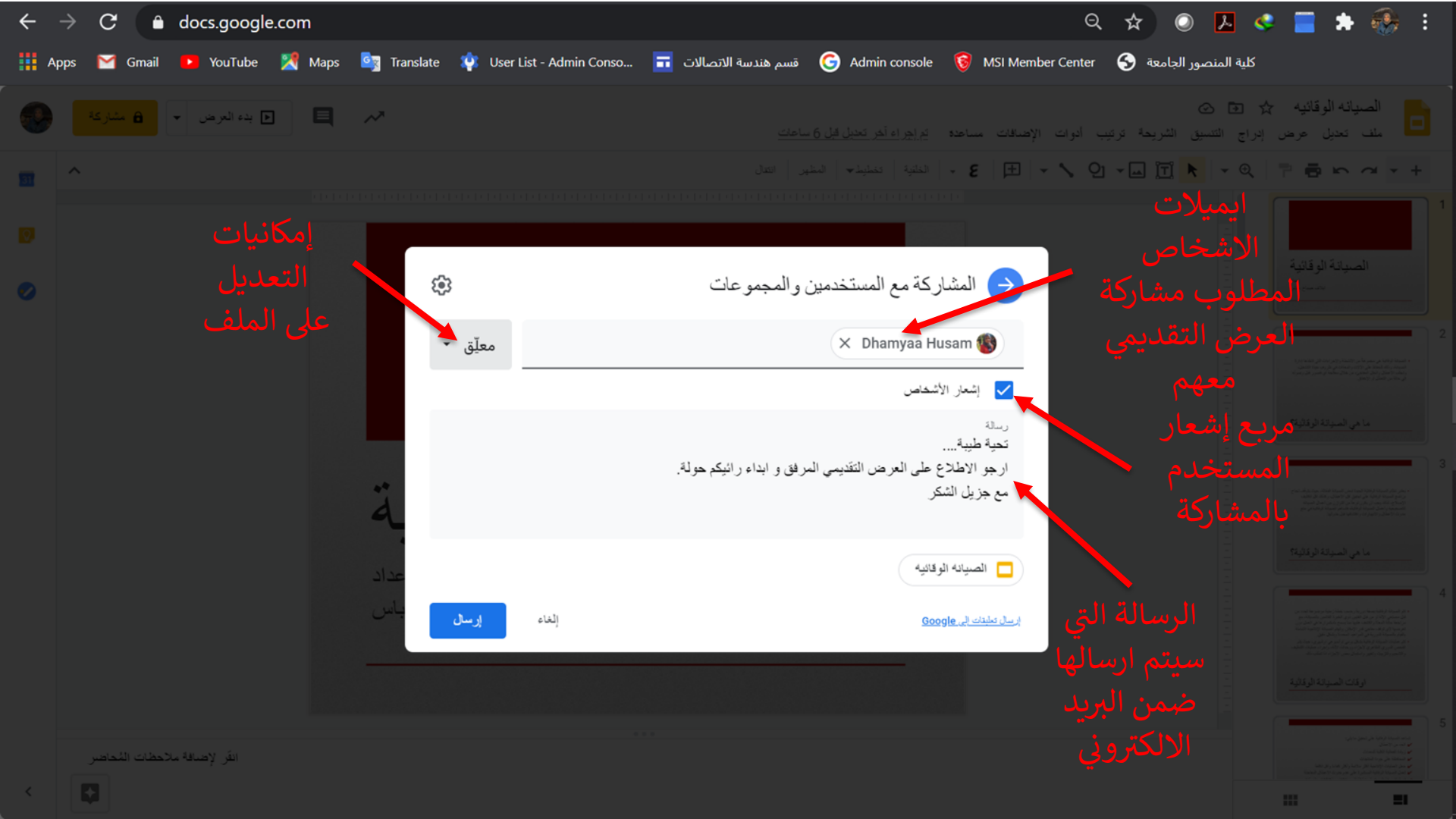

# شكرا جزيلا لحسن الاصغاء